# **Reference Guide** CRT Monitors 5500, v72, mx704, 7500, 7550, 9500

Document Part Number: 346224-002

#### January 2004

This guide provides information on setting up the monitor, installing drivers, using the on-screen display menu, troubleshooting, regulatory notices, and technical specifications. © Copyright 2004 Hewlett-Packard Development Company, L.P. The information contained herein is subject to change without notice.

Microsoft, MS-DOS, Windows, and Windows NT are trademarks of Microsoft Corporation in the U.S. and other countries.

Intel, Pentium, Intel Inside, and Celeron are trademarks of Intel Corporation in the U.S. and other countries.

Adobe, Acrobat, and Acrobat Reader are trademarks or registered trademarks of Adobe Systems Incorporated.

The only warranties for HP products and services are set forth in the express warranty statements accompanying such products and services. Nothing herein should be construed as constituting an additional warranty. HP shall not be liable for technical or editorial errors or omissions contained herein.

This document contains proprietary information that is protected by copyright. No part of this document may be photocopied, reproduced, or translated to another language without the prior written consent of Hewlett-Packard Company.

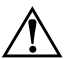

**WARNING:** Text set off in this manner indicates that failure to follow directions could result in bodily harm or loss of life.

**CAUTION:** Text set off in this manner indicates that failure to follow directions could result in damage to equipment or loss of information.

#### **Reference Guide**

CRT Monitors 5500, v72, mx704, 7500, 7550, 9500

Second Edition (January 2004) Document Part Number: 346224-002

## Contents

#### 1 Introduction

#### 2 Safety and Maintenance Guidelines

| Safety Guidelines            | 2 - 1 |
|------------------------------|-------|
| Power Requirements           | 2 - 1 |
| Important Safety Information | 2 - 1 |
| Maintenance Guidelines       | 2-2   |
| Removing the Monitor Base    | 2–4   |

#### **3** Installation

| Attaching the Monitor Base                             | 3-1 |
|--------------------------------------------------------|-----|
| Setting Up the Monitor.                                | 3–2 |
| Connecting the Speakers (Available with Select Models) | 3–4 |
| Attaching the JBL Speakers to the Monitor              | 3–5 |
| Using the JBL Speaker Security Lock                    | 3–6 |
| Connecting Portable Output Devices to the              |     |
| JBL Speakers                                           | 3–7 |
| Plugging Headphones into the Computer                  | 3–7 |

#### 4 Operation

| Information Files           | 4-1 |
|-----------------------------|-----|
| Front Panel Controls        | 4-2 |
| On-Screen Display           | 4–4 |
| On-Screen Display Functions | 4–5 |

| Monitor Messages 4               | -10 |
|----------------------------------|-----|
| No Signal Message 4              | -10 |
| Out of Frequency Range Message 4 | -11 |
| Using the Energy Saver Mode 4    | -12 |

#### **A** Troubleshooting

| Solving Common Problems                | 1 |
|----------------------------------------|---|
| Using the Worldwide Web                | 4 |
| Preparing to Call Technical Support A- | 4 |

#### **B** Technical Specifications

| 5500/15" Series Monitor E  | 3–1 |
|----------------------------|-----|
| v72/17" Series Monitor E   | 3–3 |
| mx704/17" Series Monitor E | 3–5 |
| 7500/17" Series Monitor B  | 3–7 |
| 7550/17" Flat CRT Monitor  | 3–9 |
| 9500/19" Series Monitor B- | -11 |

#### **C** Agency Regulatory Notices

| Federal Communications Commission Notice               |
|--------------------------------------------------------|
| Modifications C-1                                      |
| Cables                                                 |
| Declaration of Conformity for Products Marked with FCC |
| Logo, United States Only C-2                           |
| Canadian Notice                                        |
| Avis Canadien C–3                                      |
| European Notice                                        |
| Japanese Notice                                        |
| Korean Notice                                          |
| EPA Energy Star Compliance                             |
| Power Cord Set Requirements                            |

# 1

# Introduction

Your microprocessor-based, digitally controlled color monitor is a high-performance and easy-to-use product. It employs the latest on-screen menu technology.

#### **Kit Contents**

The monitor kit contains:

- CRT monitor
- Monitor Base (pre-attached on select models)
- Monitor AC power cord (select models)
- Speakers and power adapter (select models)
- Documentation kit

2

## Safety and Maintenance Guidelines

## **Safety Guidelines**

#### **Power Requirements**

A power cord is included with your monitor. If another cord is used, use only a power source and connection appropriate for this monitor. For information on the correct power cord set to use with your monitor, refer to the "Power Cord Set Requirements" section in Appendix C.

#### **Important Safety Information**

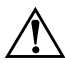

**WARNING:** To reduce the risk of electric shock or damage to your equipment, do not disable the power cord grounding feature. This equipment is designed to be connected to a grounded (earthed) power outlet that is easily accessible to the operator. The grounding plug is an important safety feature.

**WARNING:** For your safety, be sure that the power outlet you plug the power cord into is easily accessible and located as close to the equipment as possible. When you need to disconnect the power to the equipment, unplug the power cord from the power outlet by grasping the plug firmly. Never pull on the cord. **CAUTION:** For the protection of your monitor, as well as your computer, connect all power cords for your computer and its peripheral devices (such as a monitor, printer, scanner) to some form of surge protection device such as a power strip or Uninterruptible Power Supply (UPS). Not all power strips provide surge protection; the power strips must be specifically labeled as having this ability. Use a power strip whose manufacturer offers a Damage Replacement Policy so you can replace your equipment if surge protection fails.

#### **Maintenance Guidelines**

To enhance the performance and extend the life of your monitor, follow these guidelines:

- Do not open your monitor cabinet or attempt to service this product yourself. If your monitor is not operating properly, or has been dropped or damaged, first unplug from power outlet, then contact your Hewlett-Packard authorized dealer, reseller, or service provider.
- Adjust only those controls that are discussed in the operating instructions.
- Place your monitor at least 3 inches (76 mm) away from walls or other enclosures.
- Use only a power source and connection appropriate for this monitor, as indicated on the label/back plate of the monitor.
- Be sure the total ampere rating of the products connected to the outlet does not exceed the current rating of the electrical outlet, and the total ampere rating of the products connected to the cord does not exceed the rating of the cord. Look on the power label to determine the ampere rating (AMPS or A) for each device.

- Install your monitor near an outlet that you can easily reach. Disconnect the monitor by grasping the plug firmly and pulling it from the outlet. Never disconnect the monitor by pulling the cord.
- Turn your monitor off when not in use. You can substantially increase the life of your monitor by using a screen saver program and turning off the monitor when not in use.
- Unplug your monitor from the wall outlet before cleaning. Do not use liquid cleaners or aerosol cleaners. Use a damp cloth for cleaning. If the screen requires additional cleaning, use an antistatic CRT screen cleaner.

**CAUTION:** Do not use benzene, thinner, ammonia, or any other volatile substances to clean your monitor or the screen. These chemicals may damage the cabinet finish as well as the screen.

- Slots and openings in the cabinet are provided for ventilation. These openings must not be blocked or covered. Never push objects of any kind into cabinet slots or other openings.
- Do not place plants on top of your monitor. Water or dirt from the plant may get into the vents.
- Do not drop your monitor or place it on an unstable surface.
- Do not allow anything to rest on the power cord. Do not walk on the cord.
- Keep your monitor in a well-ventilated area, away from excessive light, heat or moisture. Keep your monitor away from high-capacity transformers, electric motors, and other devices with strong magnetic fields.
- In a two-monitor system, place your monitors as far apart from one another as possible to lessen interference between them.

■ Do not place the monitor face down. Damage could result to the front panel controls or the monitor screen.

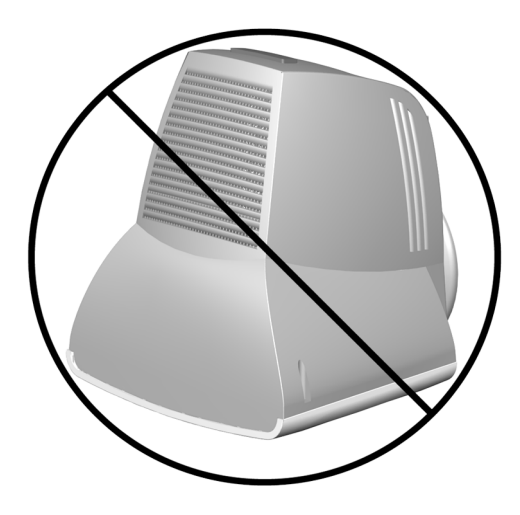

#### **Removing the Monitor Base**

In the event that you need to disassemble the base from the monitor, follow these instructions:

- 1. If you must remove the base attachment, release the catch and slide the base toward the back of your monitor.
- 2. Lift the base up and away from your monitor.

## Installation

### **Attaching the Monitor Base**

On some monitors, the base must be attached prior to setting up the monitor. To attach the base:

1. Align the hooks on the base with the sockets on the bottom of the monitor and attach the base.

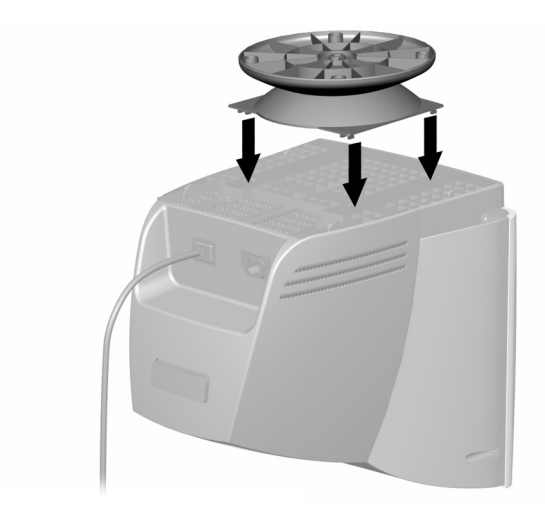

2. Push the base toward the front of the monitor until it stops.

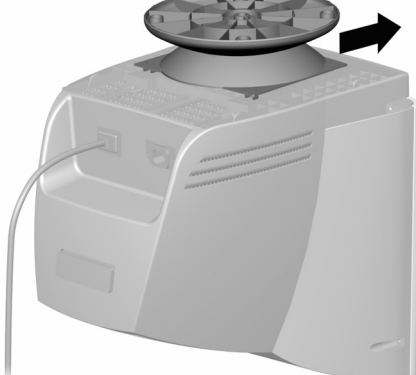

## Setting Up the Monitor

Before setting up the monitor, place it in a convenient, well-ventilated location near your computer.

- 1. Turn off the power to your computer and other peripheral devices.
- 2. Connect the video cable (blue connector) from the back of the monitor to the blue 15-pin connector on the back of the computer. Tighten the cable screws to secure the cable to the connector.

**CAUTION:** To avoid damaging the video cable, ensure that the cable aligns with the 15-pin connector. Do not force the cable onto the connector.

3. Connect the power cord **2** to the back of the monitor, then connect the power cord to a power outlet.

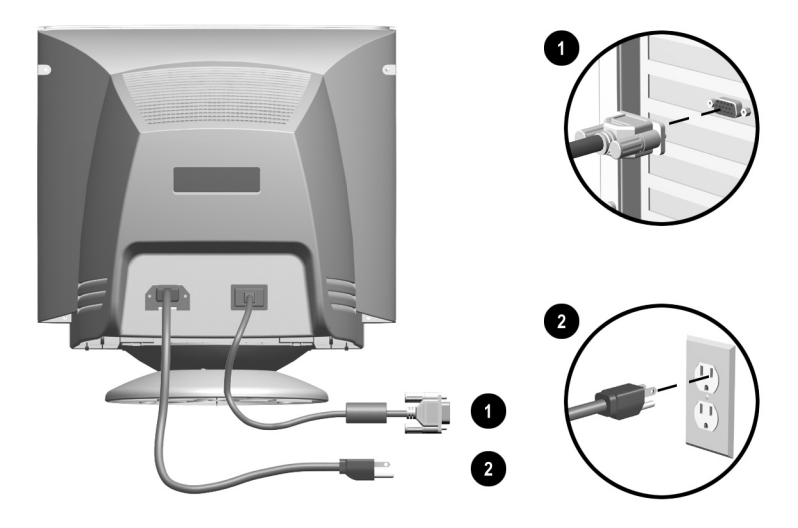

4. Power on your computer and monitor.

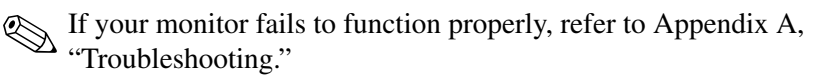

5. If necessary, adjust the front panel monitor controls according to your personal preference. See "Front Panel Controls" for detailed information.

Your monitor installation is now complete.

# Connecting the Speakers (Available with Select Models)

To install the JBL or Harman/Kardon speakers:

- 1. Place the control speaker **1** and the other speaker **2** on either side of the monitor.
- Attach the speaker power cable 3 to the black connector on the back of the control speaker 1, then connect the AC adapter 4 into an electrical wall outlet.
- 3. On the JBL speakers, insert the white connector **⑤** from the other speaker **②** into the white port on the back of the control speaker **①**.

On the Harman/Kardon speakers, this connection is not necessary.

4. Attach the green connector **③** from the control speaker **①** to the green port on the back of the computer.

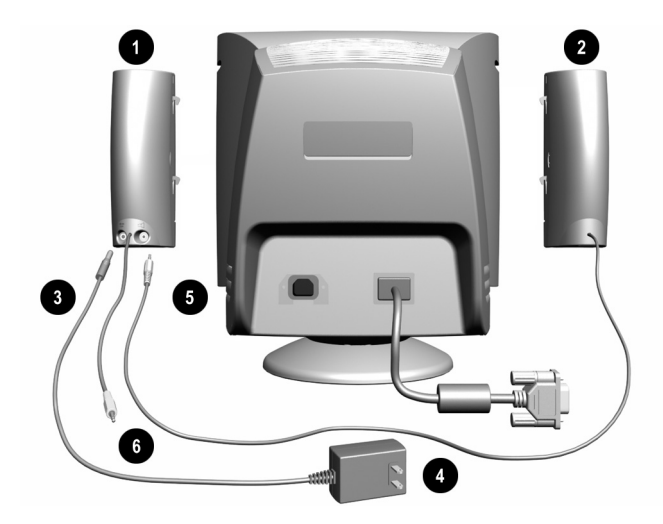

You can attach the speakers to the monitor or place them on an even surface next to the monitor. To attach the JBL speakers to the monitor, see the following section, "Attaching the JBL Speakers to the Monitor."

#### Attaching the JBL Speakers to the Monitor

To attach the JBL speakers to the sides of your monitor:

- 1. Rotate the thumbwheel, located on the side of the speaker, up to extend the speaker hook mechanism
- 2. Align the hooks with the slots in the monitor.
- 3. Gently insert the hooks into the slots and slide down into place.

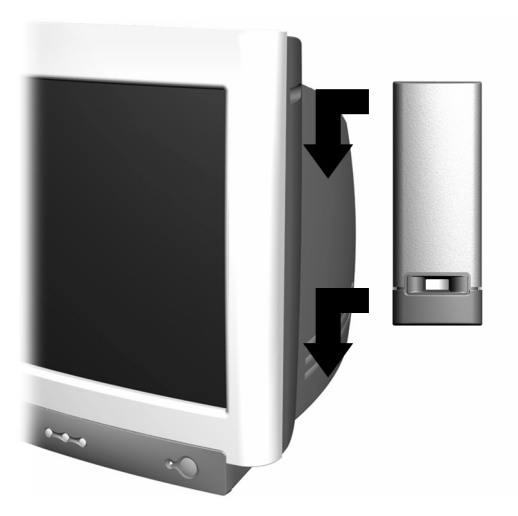

#### Using the JBL Speaker Security Lock

The JBL speakers can be locked to the sides of the monitor. To use the Speaker Security Lock:

- 1. Grasp the front cloth-covered grill firmly at the sides and remove from the speaker, then locate the security lock screw, which can be found in the top inner corner of the speaker.
- 2. Attach the speaker to the side of the monitor as described in the "Attaching the JBL Speakers to the Monitor."
- 3. Using a Phillips screwdriver, loosen the security lock screw, but do not remove it.
- 4. Slide the security lock out from the speaker until it engages the slot in the side of the monitor.

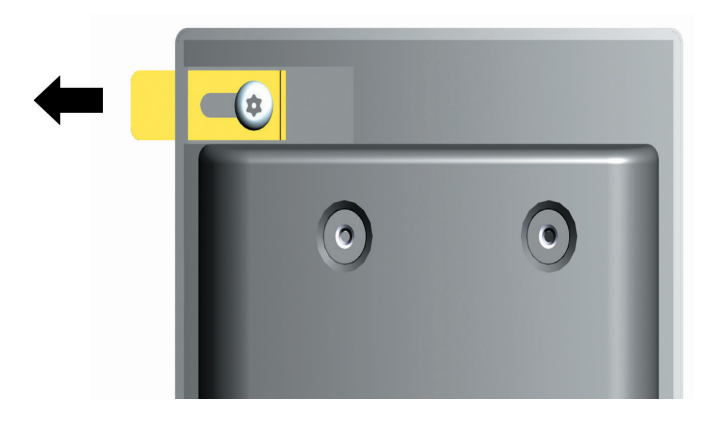

- 5. Once the lock is in place in the side of the monitor, tighten the security lock screw to secure the speaker to the monitor.
- 6. Reattach the grill to the speaker.
- 7. Repeat this process for the other speaker.

# Connecting Portable Output Devices to the JBL Speakers

You can use the JBL speakers to listen to portable output devices such as MP3 players or CD players. To connect the device to the speakers:

1. Plug the cable (not included) from the output device into the Line In connector on the front of the speaker.

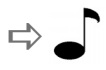

2. Adjust the volume controls on both the output device and the speaker until you hear sound.

#### Plugging Headphones into the Computer

To use the headphones, plug them into the connector on the back of the computer labeled Out, Line Out or Speaker. You may need to disconnect the speakers to connect the headphones.

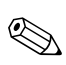

The speakers do not have a headphone port.

4

# Operation

#### **Information Files**

The CD-ROM included with this monitor contains two data files that must be installed onto your computer: an .INF file and an .ICM file.

The .INF file designates software and defines monitor resources used by Microsoft Windows to ensure monitor compatibility with the graphics adapter in your computer.

The .ICM file provides color matching consistency between your monitor screen and your printer. Once installed, this file is activated by graphics programs that have this color-matching feature.

To install these files on your computer:

- 1. Insert the *Software and Reference Guide* CD-ROM in your computer's optical drive.
- 2. When the CD-ROM menu launches, select Install **INF and ICM Files** for your monitor model.
- 3. To get the latest .INF and .ICM files, download them from the HP Web site. Access http://www.hp.com/support and select your monitor model to download the appropriate files.

### **Front Panel Controls**

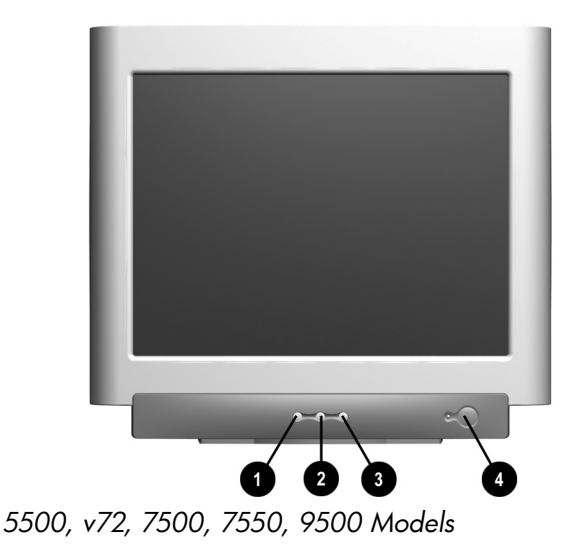

ltem lcon Name **Function** Launches on-screen displays, Select selects functions and 0 adjustments, and exits menus and On-Screen Display. Left Adjustment Moves backward through menu options or decreases adjustment 0 levels **Right Adjustment** Moves forward through menu options or increases adjustment 6 levels Power/LED Controls power to the monitor. The LED on the power button 4 indicates the state of the monitor. 🔊 The icon for the power/LED varies on select models.

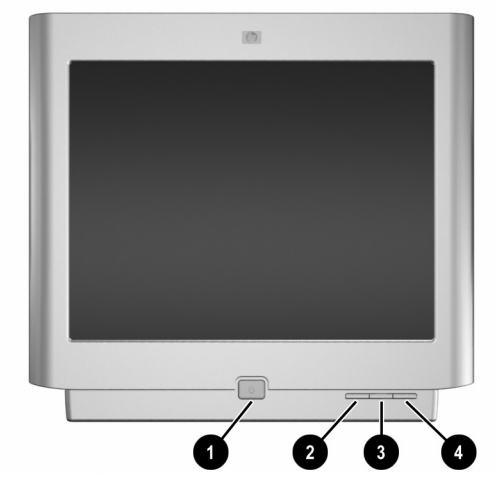

mx704 Model

| ltem | lcon | Name             | Function                                                                                                    |
|------|------|------------------|----------------------------------------------------------------------------------------------------|
| 0    | Φ    | Power/LED        | Controls power to the monitor.<br>The LED on the power button<br>indicates the state of the<br>monitor.         |
| 0    | E    | Select           | Launches on-screen displays,<br>selects functions and<br>adjustments, and exits menus<br>and On-Screen Display. |
| 8    | -    | Left Adjustment  | Moves backward through menu options or decreases adjustment levels.                                             |
| 4    | +    | Right Adjustment | Moves forward through menu<br>options or increases adjustment<br>levels.                                        |

### **On-Screen Display**

The On-Screen Display (OSD) adjusts the screen image based on your viewing preferences. To access the OSD, do the following:

- 1. If the monitor is not already on, press the **Power** button to turn on the monitor.
- 2. Press the **Select** button to display the On-Screen Display menu. A screen similar to this one appears. For a description of the icons that appear on the screen, see "On-Screen Display Functions" later in this chapter.

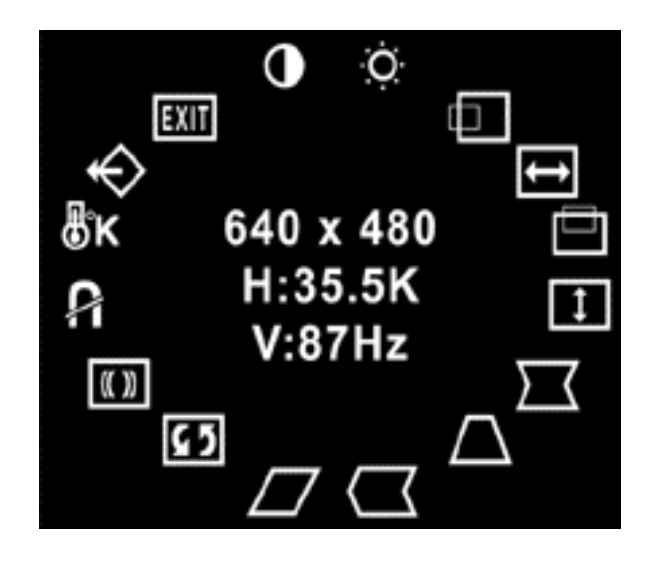

Not all OSD features are available on all models. The OSD for your monitor may be different. See "On-Screen Display Functions" for a features list for your model.

3. To move to a function, press the Right-Adjustment or Left-Adjustment button on the front panel of your monitor until the function is highlighted.

- 4. Press the Select button on the monitor to choose the function.
- 5. The adjustment window displays. Press the Right-Adjustment or Left-Adjustment buttons to increase (Right) or decrease (Left) the level of adjustment.
- 6. Press Select to save the new adjustment.
- 7. To exit the On-Screen Display, select the **Exit** icon and press the Select button once.

#### **On-Screen Display Functions**

Use the Right-Adjustment and Left-Adjustment buttons found on the front control panel of your monitor to adjust the on-screen display functions in the following table.

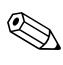

The shaded area indicates that this function is available in the model indicated.

| <b>On-Screen Displ</b> | ay Icons | and F | unctions |
|------------------------|----------|-------|----------|
|------------------------|----------|-------|----------|

|      |                        |                                                                                                    |      | v72<br>mx704<br>7500<br>& |      |
|------|------------------------|----------------------------------------------------------------------------------------------------|------|---------------------------|------|
| lcon | Function               | Description                                                                                                    | 5500 | 7550                      | 9500 |
| 0    | Contrast               | Right-Adjustment<br>increases the<br>contrast and<br>Left-Adjustment<br>decreases the<br>contrast.               |      |                           |      |
| Ö    | Brightness             | Right-Adjustment<br>increases the<br>brightness and<br>Left-Adjustment<br>decreases the<br>brightness.           |      |                           |      |
|      | Horizontal<br>Position | Right-Adjustment<br>moves the image to<br>the right and<br>Left-Adjustment<br>moves the image to<br>the left.    |      |                           |      |
| €    | Horizontal<br>Size     | Right-Adjustment<br>increases the<br>horizontal size and<br>Left-Adjustment<br>decreases the<br>horizontal size. |      |                           |      |
|      | Vertical<br>Position   | Right-Adjustment<br>moves the image up<br>and Left-Adjustment<br>moves the image<br>down.                        |      |                           |      |

| On-Screen Display Icons and Functions (Continued)<br>v72<br>mx704<br>7500<br>& |                  |                                                                                                    |      |      |      |  |
|--------------------------------------------------------------------------------|------------------|----------------------------------------------------------------------------------------------------|------|------|------|--|
| lcon                                                                           | Function         | Description                                                                                                    | 5500 | 7550 | 9500 |  |
| 1                                                                              | Vertical<br>Size | Right-Adjustment<br>increases the<br>vertical size and<br>Left-Adjustment<br>decreases the<br>vertical size.                                                    |      |      |      |  |
| $\Box$                                                                         | Pincushion       | Right-Adjustment<br>makes the image<br>sides convex and<br>Left-Adjustment<br>makes the image<br>concave.                                                       |      |      |      |  |
| $\Box$                                                                         | Trapezoid        | Right-Adjustment<br>adjusts the image so<br>the top is larger and<br>Left-Adjustment<br>adjusts the image so<br>that the bottom is<br>larger.                   |      |      |      |  |
|                                                                                | Pin Balance      | Right-Adjustment<br>moves the top and<br>bottom of the image<br>to the right and<br>Left-Adjustment<br>moves the top and<br>bottom of the image<br>to the left. |      |      |      |  |

| <b>On-Screen Display Icons and Functions</b> (Continued) |                                |                                                                                                    |      |                           |      |
|----------------------------------------------------------|--------------------------------|----------------------------------------------------------------------------------------------------|------|---------------------------|------|
|                                                          |                                |                                                                                                    |      | v72<br>mx704<br>7500<br>& |      |
| lcon                                                     | Function                       | Description                                                                                                    | 5500 | 7550                      | 9500 |
|                                                          | Parallelo-<br>gram             | This control corrects<br>the tilted vertical<br>edges of the image<br>on both sides of the<br>screen that are in<br>the same direction. |      |                           |      |
| <u>6</u> 5                                               | Til <del>t</del><br>(Rotation) | Right-Adjustment tilts<br>the sides of the<br>image to the right<br>and Left-Adjustment<br>tilts the sides of the<br>image to the left. |      |                           |      |
| (( ))                                                    | Moire                          | Right-Adjustment<br>increases the Moire<br>correction and<br>Left-Adjustment<br>decreases the Moire<br>correction.                      |      |                           |      |
| ß                                                        | Degauss                        | This control<br>demagnetizes the<br>screen to reduce<br>color impurities.                                                               |      |                           |      |
|                                                          |                                | It is recommended<br>that you<br>not<br>degauss<br>more than<br>once<br>within a<br>30-minute<br>period of<br>time.                     |      |                           |      |

| On-Screen Display Icons and Functions (Continued)<br>v72<br>mx704<br>7500<br>&<br>kon Exaction Description 5500 7550 |            |                                                                                                    |  | 9500 |  |
|----------------------------------------------------------------------------------------------------|------------|----------------------------------------------------------------------------------------------------|--|------|--|
| ₿κ                                                                                                    | Color Temp | Right-Adjustment<br>selects the color<br>temperature to the<br>right and<br>Left-Adjustment<br>selects the color<br>temperature to the<br>left. |  |      |  |
| ¢                                                                                                    | Reset      | This control resets<br>the monitor to<br>factory default<br>values.                                                                             |  |      |  |
| EXIT                                                                                                    | Exit       | This control exits the OSD menu.                                                                                                    |  |      |  |

#### **Monitor Messages**

#### **No Signal Message**

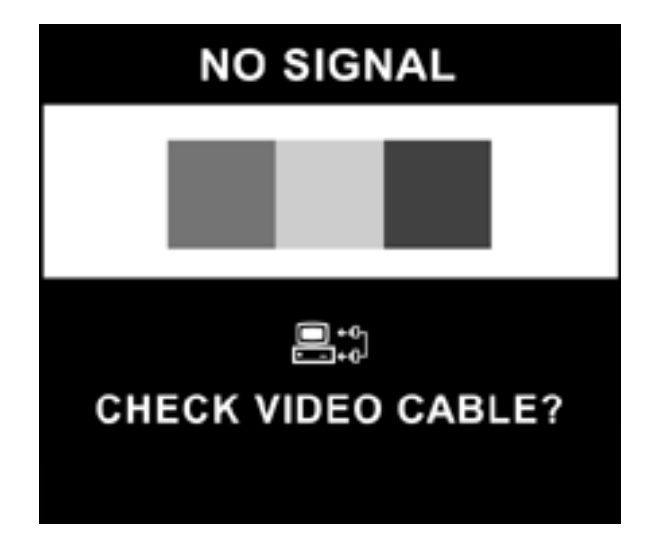

If a No Signal message displays on your monitor, check to be sure your video cable is properly connected and ensure that your computer is powered on.

#### **Out of Frequency Range Message**

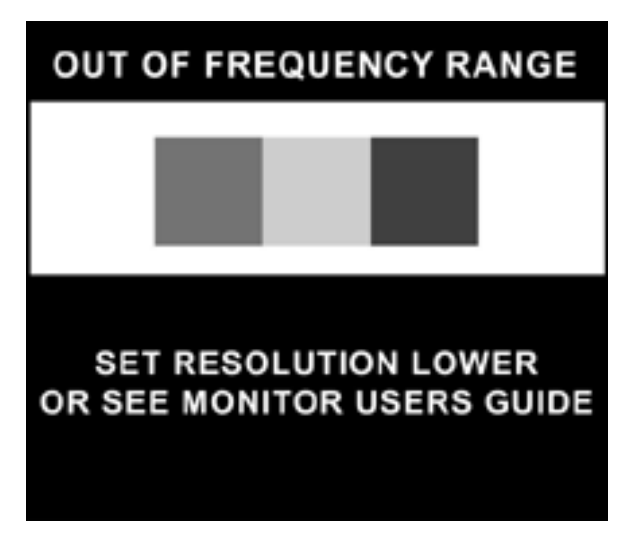

If an Out of Frequency Range message displays on your monitor, your video resolution and/or refresh rate are set higher than the levels your monitor supports.

To change the video resolution or refresh rate on your monitor, follow these steps:

- 1. Restart your computer.
- 2. Enter Safe Mode on your computer. Refer to your computer's operating system Help for instructions on entering Safe Mode.
- 3. Change your display settings to a supported setting (see "Technical Specifications").
- 4. Restart your computer so that the new settings take effect.

### Using the Energy Saver Mode

Your monitor is designed to meet strict Environmental Protection Agency (EPA) Energy Star requirements for reduced power consumption. Using a combination of hardware and software functions, this energy-saving feature allows your computer to control your monitor's power consumption and reduce your monitor's power state when not in use.

#### Power **LED Color** State Consumption Description Green < 80 watts On Normal Operation Sleep Amber < 5 watts Monitor screen is blank. High voltage is off. Heater voltage is off. There is a brief warm-up period before returning to full power mode.

#### Power Management Status for 5500/15" Series Monitors

#### Power Management Status for v72, 7500 and 7550/17" Series Monitors

| State | LED Color | Power<br>Consumption | Description                                                                                                    |
|-------|-----------|----------------------|----------------------------------------------------------------------------------------------------|
| On    | Green     | < 100 watts          | Normal Operation                                                                                                    |
| Sleep | Amber     | < 5 watts            | Monitor screen is blank. High<br>voltage is off. Heater voltage is<br>off. There is a brief warm-up<br>period before returning to full<br>power mode. |

#### Power Management Status for mx704/17" Series Monitors

| State | LED Color | Power<br>Consumption | Description                                                                                                    |
|-------|-----------|----------------------|----------------------------------------------------------------------------------------------------|
| On    | Blue      | < 100 watts          | Normal Operation                                                                                                    |
| Sleep | Amber     | < 5 watts            | Monitor screen is blank. High<br>voltage is off. Heater voltage is<br>off. There is a brief warm-up<br>period before returning to full<br>power mode. |

#### Power Management Status for 9500/19" Series Monitors

| State | LED Color | Power<br>Consumption | Description                                                                                                    |
|-------|-----------|----------------------|----------------------------------------------------------------------------------------------------|
| On    | Green     | < 130 watts          | Normal Operation                                                                                                    |
| Sleep | Amber     | < 5 watts            | Monitor screen is blank. High<br>voltage is off. Heater voltage is<br>off. There is a brief warm-up<br>period before returning to full<br>power mode. |

Your monitor's energy saver feature works only when your monitor is connected to a computer that also has energy saver features.

The Energy Saver utility, with its energy saving features, is available with all Microsoft Windows operating systems. Some features are also available in DOS. Refer to your computer's user guide for instructions on setting energy saver features (also referred to as power management features).

A

# Troubleshooting

### **Solving Common Problems**

The following table lists possible problems, the possible cause of each problem, and the recommended solutions.

| Problem                                               | Possible Cause                          | Solution                                                                                                    |
|-------------------------------------------------------|-----------------------------------------|----------------------------------------------------------------------------------------------------|
| Screen is blank.                                      | Power cord is disconnected.             | Connect the power cord.                                                                                                    |
|                                                       | Power switch is off.                    | Turn on power.                                                                                                    |
|                                                       | Video cable is improperly connected.    | Connect video cable<br>properly.                                                                                                    |
|                                                       | Screen blanking utility is active.      | Depress any key on<br>the keyboard or move<br>the mouse.                                                                                           |
| Image appears<br>blurred, indistinct, or<br>too dark. | Brightness and contrast are too<br>low. | Press the <b>SELECT</b><br>button to access the<br>On-Screen Display.<br>Select the Brightness<br>and/or Contrast<br>icons to adjust as<br>needed. |
| Color is abnormal.                                    | A magnetic object may be nearby.        | Move the object<br>farther away.                                                                                                    |

| Problem                             | Possible Cause                                             | Solution                                                                                                    |
|-------------------------------------|------------------------------------------------------------|----------------------------------------------------------------------------------------------------|
|                                     | Monitor may have been<br>moved or inadvertently<br>bumped. | Press the <b>SELECT</b><br>button to access the<br>On-Screen Display.<br>Select Degauss to<br>activate.<br>Hewlett-Packard<br>suggests you not<br>degauss more than<br>once within a<br>30-minute period of<br>time. |
| Image is too large or<br>too small. | Horizontal width may need<br>adjustment.                   | Press the <b>SELECT</b><br>button to access the<br>On-Screen Display.<br>Select H. Size to<br>adjust as needed.                                                                                                    |
|                                     | Vertical height may need<br>adjustment.                    | Press the <b>SELECT</b><br>button to access the<br>On-Screen Display.<br>Select V. Size to<br>adjust as needed.                                                                                                    |
| Image is not centered.              | Horizontal position may need adjustment.                   | Press the <b>SELECT</b><br>button to access the<br>On-Screen Display.<br>Select H. Position to<br>adjust as needed.                                                                                                  |
|                                     | Vertical position may need<br>adjustment.                  | Press the <b>SELECT</b><br>button to access the<br>On-Screen Display.<br>Select V. Position to<br>adjust as needed.                                                                                                  |

| Problem                                       | Possible Cause                                                                             | Solution                                                                                                    |
|-----------------------------------------------|--------------------------------------------------------------------------------------------|----------------------------------------------------------------------------------------------------|
| "No Signal" is<br>displayed on screen.        | Monitor video cable is<br>disconnected.                                                    | Connect the 15-pin<br>monitor video cable<br>to the computer. Be<br>sure that the<br>computer power is<br>on.                                                                                                   |
| "Out of Frequency" is<br>displayed on screen. | Video resolution and/or<br>refresh rate are set higher than<br>what your monitor supports. | Restart your computer<br>and enter Safe<br>Mode. Change your<br>settings to a<br>supported setting (see<br>"Technical<br>Specifications").<br>Restart your computer<br>so that the new<br>settings take effect. |
| Monitor is<br>overheating.                    | There is not enough air space<br>to allow proper ventilation.                              | Leave at least 3<br>inches (76 mm) of<br>ventilation space<br>around the monitor,<br>and do not place<br>objects on top of the<br>monitor.                                                                      |

## Using the Worldwide Web

Before contacting customer services, refer to the support Web site at: http://www.hp.com/support.

## **Preparing to Call Technical Support**

If you cannot solve a problem using the troubleshooting tips in this section, you may need to call technical support. Have the following information available when you call:

- The monitor
- Monitor model number
- Serial number for the monitor
- Purchase date on invoice
- Conditions under which the problem occurred
- Error messages received
- Hardware configuration
- Hardware and software you are using

B

# **Technical Specifications**

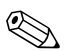

All performance specifications are provided by the component manufacturers. Performance specifications represent the highest specification of all HP's component manufacturers' typical level specifications for performance and actual performance may vary either higher or lower.

| Screen Size                  | 15" (38 cm) visual diagonal        |
|------------------------------|------------------------------------|
|                              | Viewable screen size 13.8" (35 cm) |
|                              |                                    |
| Dot Pitch                    | 0.28 mm (Diagonal)                 |
| Diandary Area Default        | 100 ··· 245 /mm) humiant           |
| Display Area Default         | 199 x 205 (mm) typical             |
| Display Colors               | Infinite                           |
| Display Resolutions          | Refresh Rates                      |
| 640 x 480                    | 60 Hz                              |
| 640 x 480                    | 75 Hz                              |
| 640 x 480                    | 85 Hz                              |
| 720 x 400                    | 70 Hz                              |
| 800 x 600                    | 75 Hz                              |
| 800 x 600                    | 85 Hz (preferred resolution)       |
| 1024 x 768                   | 60 Hz (maximum resolution)         |
| Synchronization (Horizontal) | 30 to 54 KHz                       |
| Synchronization (Vertical)   | 50 to 120 Hz                       |

#### 5500/15" Series Monitor

| (Continued)                                 |                                                    |
|---------------------------------------------|----------------------------------------------------|
| Max Pixel Clock                             | 70 MHz Max.                                        |
| Input Signal                                | Video RGB Analog Sync. TTL Separate                |
| Video Cable                                 | 15-pin D-sub connector                             |
| Power Input Voltage Frequency               | 100 to 240V AC                                     |
|                                             | 50 <u>+</u> 3 to 60 <u>+</u> 3 Hz                  |
| Inrush Current                              | 30 amps @ 120V                                     |
|                                             | 60 amps @ 220V                                     |
| Power Consumption                           | 80 W (Max.)                                        |
| Dimension (W x H x D)                       | 14.4 x 15.7 x 16.5 inches (maximum)                |
| Unpacked w/attached base                    | 365 x 400 x 418 mm (maximum)                       |
| Weight                                      | 29 lb Max.                                         |
|                                             | 13 kg Max.                                         |
| Operating Temperature                       | 50° F to 95° F                                     |
|                                             | 10° C to 35° C                                     |
| Storage Temperature                         | -22° F to 140° F                                   |
|                                             | -30° C to 60° C                                    |
| Humidity                                    | 20% to 80% (non-condensing)                        |
| A []                                        |                                                    |
| Altitude                                    | Up to 10,000 ft./3048 meters                       |
| Altitude<br>TCO Requirements                | Select models meet TCO'99                          |
| Altitude       TCO Requirements       MPRII | Select models meet TCO'99 Select models meet MPRII |

#### **.**. J١ $\sim$

| Screen Size                                  | 17" (43 cm) visual diagonal                                       |
|----------------------------------------------|-------------------------------------------------------------------|
|                                              | viewable screen size 10 (40.0 cm)                                 |
| Dot Pitch                                    | 0.28 mm (Diagonal)                                                |
| Display Area Default                         | 234 x 312 (mm) typical                                            |
| Display Colors                               | Infinite                                                          |
| Display Resolutions                          | Refresh Rates                                                     |
| 640 x 480                                    | 60 Hz                                                             |
| 640 x 480                                    | 75 Hz                                                             |
| 640 x 480                                    | 85 Hz                                                             |
| 720 x 400                                    | 70 Hz                                                             |
| 800 x 600                                    | 75 Hz                                                             |
| 800 x 600                                    | 85 Hz                                                             |
| 1024 x 768                                   | 75 Hz                                                             |
| 1024 x 768                                   | 85 Hz (preferred user resolution)                                 |
| 1280 x 1024                                  | 60 Hz (maximum resolution)                                        |
| Synchronization<br>(Horizontal)              | 30 to 70 KHz                                                      |
| Synchronization (Vertical)                   | 50 to 140 Hz                                                      |
| Max Pixel Clock                              | 110 MHz Max.                                                      |
| Input Signal                                 | Video RGB Analog Sync. TTL Separate                               |
| Video Cable                                  | 15-pin D-sub connector                                            |
| Power Input Voltage                          | 100 to 240V AC                                                    |
| Frequency                                    | 50 <u>+</u> 3 to 60 <u>+</u> 3 Hz                                 |
| Inrush Current                               | 30 amps @ 120V                                                    |
|                                              | 60 amps @ 220V                                                    |
| Power Consumption                            | 100 W (Max.)                                                      |
| Dimension (W x H x D)<br>Unpacked w/attached | 16.6 x 17 x 17.5 inches (maximum)<br>410 x 432 x 445 mm (maximum) |
| base                                         |                                                                   |

#### v72/17" Series Monitor

| Weight                | 38 lb Max.                   |
|-----------------------|------------------------------|
|                       | 17 kg Max.                   |
| Operating Temperature | 50° F to 95° F               |
|                       | 10° C to 35° C               |
| Storage Temperature   | -22° F to 140° F             |
|                       | -30° C to 60° C              |
| Humidity              | 20% to 80% (non-condensing)  |
| Altitude              | Up to 10,000 ft./3048 meters |
| TCO Requirements      | Select models meet TCO'99    |
| MPRII                 | Select models meet MPRII     |
| Plug and Play         | Yes                          |

#### mx704/17" Series Monitor

| Screen Size                     | 17" (43 cm) visual diagonal         |
|---------------------------------|-------------------------------------|
|                                 | Viewable screen size 16" (40.6 cm)  |
|                                 | Anti-Glare Coating                  |
| Dot Pitch                       | 0.25 to 0.28 mm (variable)          |
| Display Area Default            | 234 x 312 (mm) typical              |
| Display Colors                  | Infinite                            |
| Display Resolutions             | Refresh Rates                       |
| 640 x 480                       | 60 Hz                               |
| 640 x 480                       | 75 Hz                               |
| 640 x 480                       | 85 Hz                               |
| 720 x 400                       | 70 Hz                               |
| 800 x 600                       | 75 Hz                               |
| 800 x 600                       | 85 Hz                               |
| 1024 x 768                      | 75 Hz                               |
| 1024 x 768                      | 85 Hz (preferred user resolution)   |
| 1280 x 1024                     | 60 Hz (maximum resolution)          |
| Synchronization<br>(Horizontal) | 30 to 70 KHz                        |
| Synchronization (Vertical)      | 50 to 140 Hz                        |
| Max Pixel Clock                 | 110 MHz Max.                        |
| Input Signal                    | Video RGB Analog Sync. TTL Separate |
| Video Cable                     | 15-pin D-sub connector              |
| Power Input Voltage             | 100 to 240V AC                      |
| Frequency                       | 50 <u>+</u> 3 to 60 <u>+</u> 3 Hz   |
| Inrush Current                  | 30 amps @ 120V                      |
|                                 | 60 amps @ 220V                      |
| Power Consumption               | 100 W (Max.)                        |
| Dimension (W x H x D)           | 16.1 x 17 x 17.4 inches (maximum)   |
| Unpacked w/attached<br>base     | 410 x 432 x 442 mm (maximum)        |

| Weight                | 42 lb Max.                   |
|-----------------------|------------------------------|
|                       | 19 kg Max.                   |
| Operating Temperature | 50° F to 95° F               |
|                       | 10° C to 35° C               |
| Storage Temperature   | -22° F to 140° F             |
|                       | -30° C to 60° C              |
| Humidity              | 20% to 80% (non-condensing)  |
| Altitude              | Up to 10,000 ft./3048 meters |
| TCO Requirements      | Select models meet TCO'99    |
| MPRII                 | Select models meet MPRII     |
| Plug and Play         | Yes                          |

| Screen Size                                          | 17" (43 cm) visual diagonal                                       |
|------------------------------------------------------|-------------------------------------------------------------------|
|                                                      | Viewable screen size 16" (40.6 cm)                                |
| Dot Pitch                                            | 0.28 mm (Diagonal)                                                |
| Display Area Default                                 | 234 x 312 (mm) typical                                            |
| Display Colors                                       | Infinite                                                          |
| Display Resolutions                                  | Refresh Rates                                                     |
| 640 x 480                                            | 60 Hz                                                             |
| 640 x 480                                            | 75 Hz                                                             |
| 640 x 480                                            | 85 Hz                                                             |
| 720 x 400                                            | 70 Hz                                                             |
| 800 x 600                                            | 75 Hz                                                             |
| 800 x 600                                            | 85 Hz                                                             |
| 1024 x 768                                           | 75 Hz                                                             |
| 1024 x 768                                           | 85 Hz (preferred user resolution)                                 |
| 1280 x 1024                                          | 60 Hz (maximum resolution)                                        |
| Synchronization<br>(Horizontal)                      | 30 to 70 KHz                                                      |
| Synchronization (Vertical)                           | 50 to 140 Hz                                                      |
| Max Pixel Clock                                      | 110 MHz Max.                                                      |
| Input Signal                                         | Video RGB Analog Sync. TTL Separate                               |
| Video Cable                                          | 15-pin D-sub connector                                            |
| Power Input Voltage                                  | 100 to 240V AC                                                    |
| Frequency                                            | 50 <u>+</u> 3 to 60 <u>+</u> 3 Hz                                 |
| Inrush Current                                       | 30 amps @ 120V                                                    |
|                                                      | 60 amps @ 220V                                                    |
| Power Consumption                                    | 100 W (Max.)                                                      |
| Dimension (W x H x D)<br>Unpacked w/attached<br>base | 16.6 x 17 x 17.5 inches (maximum)<br>410 x 432 x 445 mm (maximum) |

#### 7500/17" Series Monitor

| Weight                | 38 lb Max.                          |
|-----------------------|-------------------------------------|
|                       | 17 kg Max.                          |
| Operating Temperature | 50° F to 95° F                      |
|                       | 10° C to 35° C                      |
| Storage Temperature   | -22° F to 140° F                    |
|                       | -30° C to 60° C                     |
| Humidity              | 20% to 80% (non-condensing)         |
| Altitude              | Up to 10,000 ft./3048 meters        |
| TCO Requirements      | Select models meet TCO'99 or TCO'03 |
| MPRII                 | Select models meet MPRII            |
| Plug and Play         | Yes                                 |

| Screen Size                         | 17" (43 cm) visual diagonal         |
|-------------------------------------|-------------------------------------|
|                                     | Viewable screen size 16" (40.6 cm)  |
|                                     | Anti-Glare Coating                  |
| Dot Pitch                           | 0.25 to 0.28 mm (variable)          |
| Display Area Default                | 234 x 312 (mm) typical              |
| Display Colors                      | Infinite                            |
| Display Resolutions                 | Refresh Rates                       |
| 640 x 480                           | 60 Hz                               |
| 640 x 480                           | 75 Hz                               |
| 640 x 480                           | 85 Hz                               |
| 720 x 400                           | 70 Hz                               |
| 800 x 600                           | 75 Hz                               |
| 800 x 600                           | 85 Hz                               |
| 1024 x 768                          | 75 Hz                               |
| 1024 x 768                          | 85 Hz (preferred user resolution)   |
| 1280 x 1024                         | 75 Hz                               |
| 1600 x 1200                         | 65 Hz (maximum resolution)          |
| Synchronization (Horizontal)        | 30 to 86 KHz                        |
| Synchronization (Vertical)          | 50 to 140 Hz                        |
| Max Pixel Clock                     | 180 MHz Max.                        |
| Input Signal                        | Video RGB Analog Sync. TTL Separate |
| Video Cable                         | 15-pin D-sub connector              |
| Power Input Voltage                 | 100 to 240V AC                      |
| Frequency                           | 50 <u>+</u> 3 to 60 <u>+</u> 3 Hz   |
| Inrush Current                      | 30 amps @ 120V                      |
|                                     | 60 amps @ 220V                      |
| Power Consumption                   | 100 W (Max.)                        |
| Dimension ( $W \times H \times D$ ) | 16.1 x 17 x 17.4 inches (maximum)   |
| Unpacked w/attached base            | 410 x 432 x 442 mm (maximum)        |
|                                     |                                     |

| Weight                | 42 lb Max.                          |
|-----------------------|-------------------------------------|
|                       | 19 kg Max.                          |
| Operating Temperature | 50° F to 95° F                      |
|                       | 10° C to 35° C                      |
| Storage Temperature   | -22° F to 140° F                    |
|                       | -30° C to 60° C                     |
| Humidity              | 20% to 80% (non-condensing)         |
| Altitude              | Up to 10,000 ft./3048 meters        |
| TCO Requirements      | Select models meet TCO'99 or TCO'03 |
| MPRII                 | Select models meet MPRII            |
| Plug and Play         | Yes                                 |

| Screen Size                   | 19" (48 cm) visual diagonal<br>Viewable screen size 18" (46 cm)<br>Anti-Glare Coating |
|-------------------------------|---------------------------------------------------------------------------------------|
| Dot Pitch                     | 0.26 mm (Diagonal)<br>0.22 mm (Horizontal)                                            |
| Display Area Default          | 264 x 352 (mm) typical                                                                |
| Display Colors                | Infinite                                                                              |
| Display Resolutions           | Refresh Rates                                                                         |
| 640 x 480                     | 60 Hz                                                                                 |
| 640 x 480                     | 85 Hz                                                                                 |
| 720 x 400                     | 70 Hz                                                                                 |
| 800 × 600                     | 75 Hz                                                                                 |
| 800 x 600                     | 85 Hz                                                                                 |
| 1024 x 768                    | 75 Hz                                                                                 |
| 1024 x 768                    | 85 Hz                                                                                 |
| 1280 x 1024                   | 75 Hz                                                                                 |
| 1280 x 1024                   | 85 Hz (preterred user resolution)                                                     |
| 1600 x 1200                   | 75 Hz (maximum resolution)                                                            |
| Synchronization (Horizontal)  | 30 to 96 KHz                                                                          |
| Synchronization (Vertical)    | 50 to 160 Hz                                                                          |
| Max Pixel Clock               | 210 MHz Max.                                                                          |
| Input Signal                  | Video RGB Analog Sync. TTL Separate                                                   |
| Video Cable                   | 15-pin D-sub connector                                                                |
| Power Input Voltage Frequency | 100 to 240V AC                                                                        |
|                               | 50 <u>+</u> 3 to 60 <u>+</u> 3 Hz                                                     |
| Inrush Current                | 30 amps @ 120V                                                                        |
|                               | 60 amps @ 220V                                                                        |
| Power Consumption             | 130 W (Max.)                                                                          |

#### 9500/19" Series Monitor

| Dimension (W x H x D)<br>Unpacked w/attached base | 17.9 x 18.5 x 18.7 inches (maximum)<br>455 x 470 x 475 mm (maximum) |
|---------------------------------------------------|---------------------------------------------------------------------|
| Weight                                            | 44 lb Max.<br>20 kg Max.                                            |
| Operating Temperature                             | 50° F to 95° F<br>10° C to 35° C                                    |
| Storage Temperature                               | -22° F to 140° F<br>-30° C to 60° C                                 |
| Humidity                                          | 20% to 80% (non-condensing)                                         |
| Altitude                                          | Up to 10,000 ft./3048 meters                                        |
| TCO Requirements                                  | Select models meet TCO'99 or TCO'03                                 |
| MPRII                                             | Select models meet MPRII                                            |
| Plug and Play                                     | Yes                                                                 |

С

# **Agency Regulatory Notices**

#### Federal Communications Commission Notice

This equipment has been tested and found to comply with the limits for a Class B digital device, pursuant to Part 15 of the FCC Rules. These limits are designed to provide reasonable protection against harmful interference in a residential installation. This equipment generates, uses, and can radiate radio frequency energy and, if not installed and used in accordance with the instructions, may cause harmful interference to radio communications. However, there is no guarantee that interference will not occur in a particular installation. If this equipment does cause harmful interference to radio or television reception, which can be determined by turning the equipment off and on, the user is encouraged to try to correct the interference by one or more of the following measures:

- Reorient or relocate the receiving antenna.
- Increase the separation between the equipment and the receiver.
- Connect the equipment into an outlet on a circuit different from that to which the receiver is connected.
- Consult the dealer or an experienced radio or television technician for help.

#### **Modifications**

The FCC requires the user to be notified that any changes or modifications made to this device that are not expressly approved by Hewlett Packard Company may void the user's authority to operate the equipment.

#### Cables

Connections to this device must be made with shielded cables with metallic RFI/EMI connector hoods to maintain compliance with FCC Rules and Regulations.

#### Declaration of Conformity for Products Marked with FCC Logo, United States Only

This device complies with Part 15 of the FCC Rules. Operation is subject to the following two conditions: (1) this device may not cause harmful interference, and (2) this device must accept any interference received, including interference that may cause undesired operation.

For questions regarding your product, contact:

Hewlett Packard Company P. O. Box 692000, Mail Stop 530113 Houston, Texas 77269-2000

Or, call

1-800-652-6672

For questions regarding this FCC declaration, contact:

Hewlett Packard Company P. O. Box 692000, Mail Stop 510101 Houston, Texas 77269-2000

Or, call

(281) 514-3333

To identify this product, refer to the Part, Series, or Model number found on the product.

## **Canadian Notice**

This Class B digital apparatus meets all requirements of the Canadian Interference-Causing Equipment Regulations.

#### **Avis Canadien**

Cet appareil numérique de la classe B respecte toutes les exigences du Règlement sur le matériel brouilleur du Canada.

#### **European Notice**

Products with the CE Marking comply with both the EMC Directive (89/336/EEC) and the Low Voltage Directive (73/23/EEC) issued by the Commission of the European Community.

Compliance with these directives implies conformity to the following European Norms (in brackets are the equivalent international standards):

- EN55022 (CISPR 22) Electromagnetic Interference
- EN55024 (IEC61000-4-2,3,4,5,6,8,11) Electromagnetic Immunity
- EN61000-3-2 (IEC61000-3-2) Power Line Harmonics
- EN61000-3-3 (IEC61000-3-3) Power Line Flicker
- EN60950 (IEC950) Product Safety

#### **Japanese Notice**

この装置は、情報処理装置等電波障害自主規制協議会(VCCI)の基準 に基づくクラスB情報技術装置です。この装置は、家庭環境で使用すること を目的としていますが、この装置がラジオやテレビジョン受信機に近接して 使用されると、受信障害を引き起こすことがあります。 取扱説明書に従って正しい取り扱いをして下さい。

#### **Korean Notice**

사용자 안내문 (B급기기) 이 기기는 비업무용으로 전자파장해 검정을 받은 기기로서, 주거지역에서는물론 모든 지역에서 사용할 수 있습니다.

#### **EPA Energy Star Compliance**

Monitors that are marked with the Energy Star Logo meet the requirements of the EPA Energy Star program. As an Energy Star Partner, Hewlett Packard Company has determined that this product meets the Energy Star guidelines for energy efficiency. Specific details on using the Energy Saving features can be found in the energy saver or power management section of the computer manual.

#### **Power Cord Set Requirements**

The monitor power supply is provided with Automatic Line Switching (ALS). This feature allows the monitor to operate on input voltages between 100-120V or 200-240V.

The power cord set (flexible cord or wall plug) received with the monitor meets the requirements for use in the country where you purchased the equipment. If you need to obtain a power cord for a different country, you should purchase a power cord that is approved for use in that country.

The power cord must be rated for the product and for the voltage and current marked on the product's electrical ratings label. The voltage and current rating of the cord should be greater than the voltage and current rating marked on the product. In addition, the cross-sectional area of the wire must be a minimum of 0.75 mm<sup>2</sup> or 18AWG, and the length of the cord must be between 6 feet (1.8 m) and 12 feet (3.6 m). If you have questions about the type of power cord to use, contact your HP authorized service provider.

A power cord should be routed so that it is not likely to be walked on or pinched by items placed upon it or against it. Particular attention should be paid to the plug, electrical outlet, and the point where the cord exits from the product.